# BASIS International School Nanjing Library BOOK RECOMMEND&TION

The Book Recommendation website is created by Grade 9 student David Wang. This website will recommend books from the BINJ library. The website is currently available at <a href="https://binj.webook.club/">https://binj.webook.club/</a>. If you have questions and/or suggestions, please contact David at <a href="https://david.wang15275-binj@basischina.com">david.wang15275-binj@basischina.com</a>.

# About This Website

- This website is created to:
  - Help students choose a book to read from the BINJ library
  - Help students develop the habit of reading
  - Better utilize the books in the library
- This website has 5 modes that you can use to choose a book:
  - Grade/Lexile level
  - Book lists
  - Award lists
  - What Kids Are Reading (Survey on what books kids of each grade are reading)
  - Search books by book title, author, ISBN or category

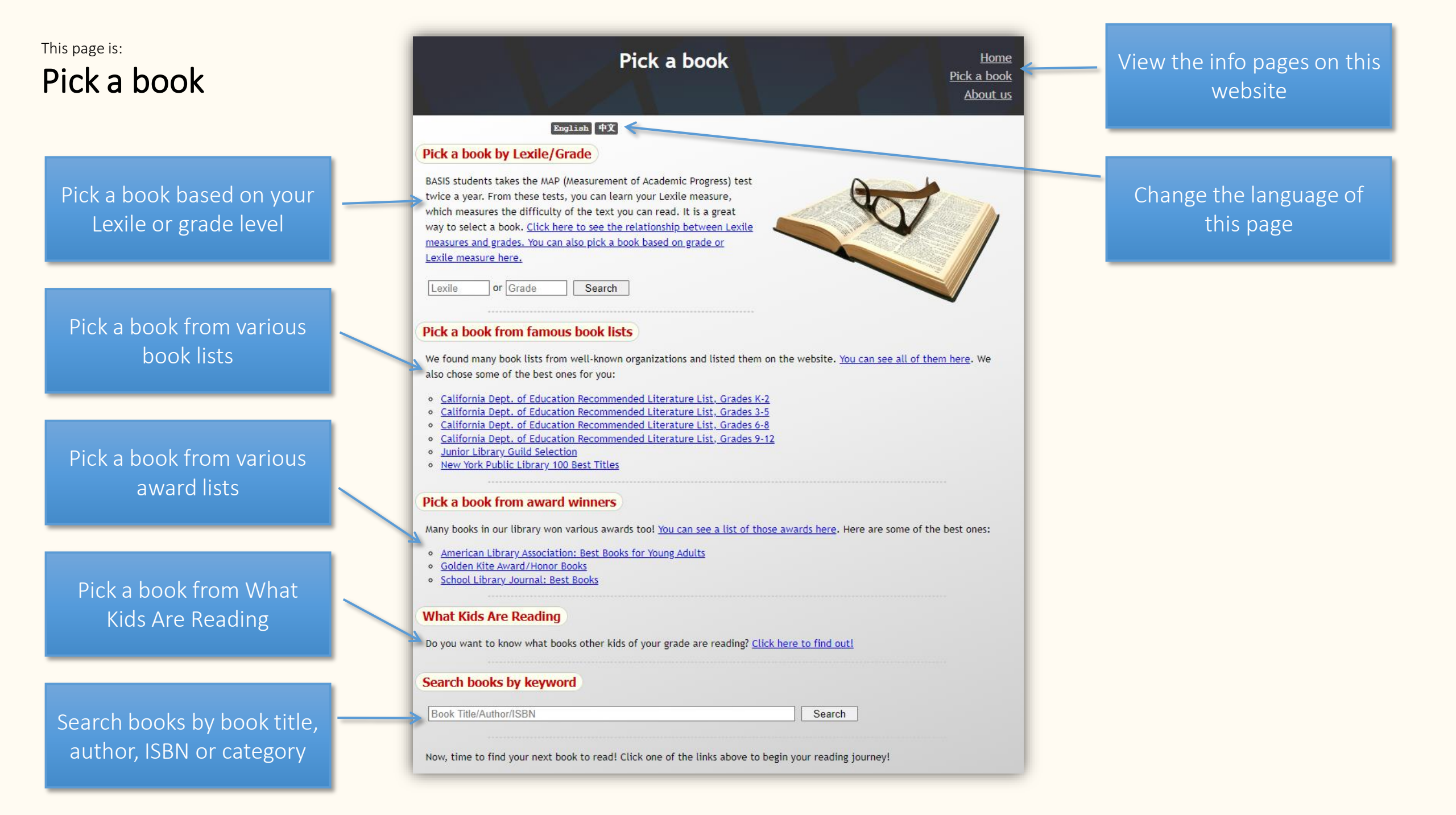

### This page is: Grade and Lexile

## \* If you take the MAP test, you can contact your English teacher to find out your Lexile level!

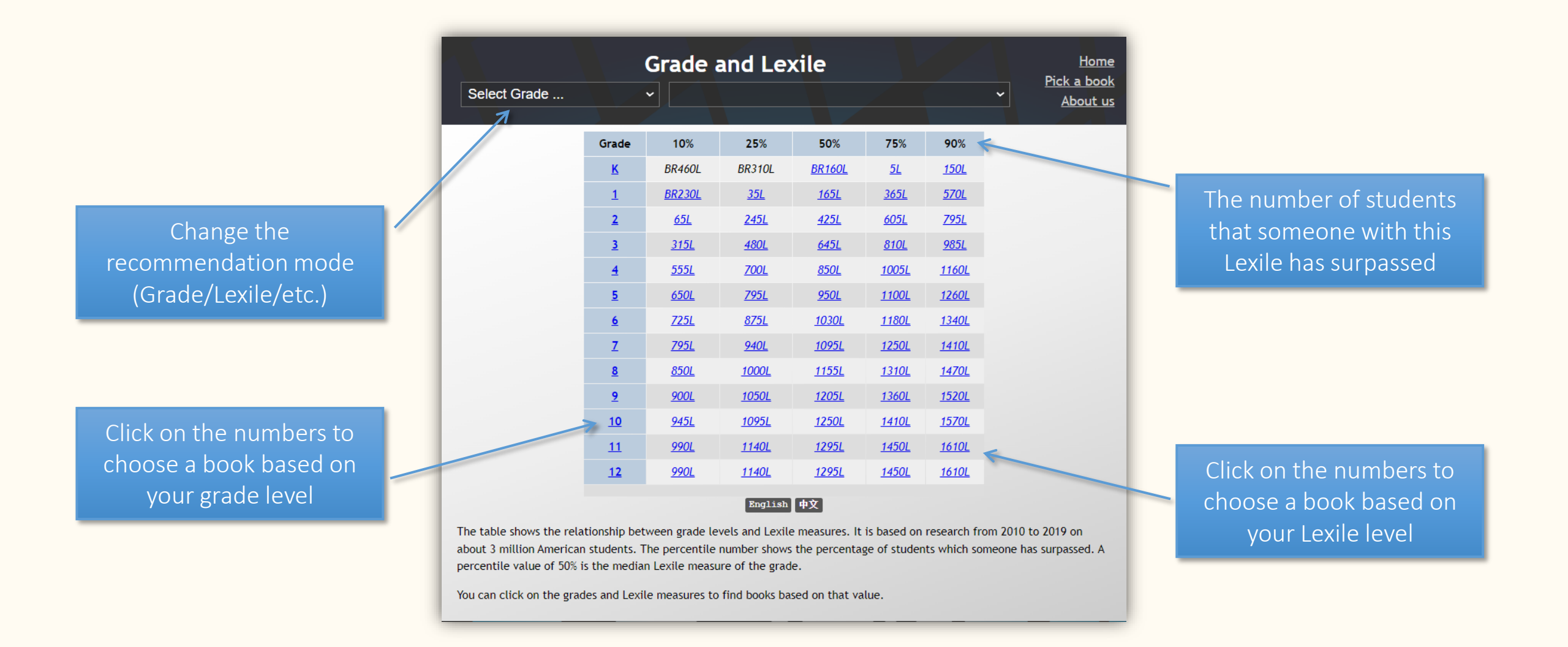

#### This page is: **Book lists Recommended Reading** Home Pick a book Select Recommended Read ~ About us Lexile level range of all books in this book list MG~UG/3.9~11.5 600L~1340L ALA Outstanding Books for the College Bound The books on this list offer opportunities to discover new ideas, and provide an introduction to the fascinating variety of subjects within an academic discipline. Readers will gain an understanding of our diverse world and build a foundation to deepen their response to that world. This list is developed every five years. 25 books in our library Book level range of all 470L~1210L LG~UG/1.9~8.7 Amelia Bloomer Project books in this book list Rise: A Feminist Book Project, formerly known as the Amelia Bloomer Project and compiled by the American Library Association, is an annual list of books with significant feminist content that are intended for readers from birth to age 18. 72 books in our library Title of book list 430L~1110L LG~MG+/1.9~7.5 **Atlantis Subscriptions** 24 books in our library 400L~960L LG/2.1~5.0 Between the Lions \* The book level measures the Between the Lions is an American animated/live-action/puppet children's television series designed to promote reading. The show was a co-production between WGBH in Boston and Sirius Thinking, Ltd., in New York City, in association with Mississippi difficulty and interest level of Description of book list Public Broadcasting, the distributor from seasons 5-10, in Mississippi. 23 books in our library books. The first part is the interest level, 490L~850L LG~MG+/3.2~5.5 **Book Links Lasting Connections** *i.e.* what grades will find this Book Links magazine's January issue announces the annual annotated "Lasting Connections" list, spotlighting the editors' book interesting (UG=Upper, Number of books in the selections of the 30 best picture books, novels and informational titles for libraries and classrooms. "Lasting Connections" is considered an essential collection development tool for children's librarians, school library media specialists and K-8 educators. *MG=Middle, MG+=Young* book list available in our 15 books in our library adult, LG=Lower). The second 470L~1010L LG~UG/1.9~6.6 library Book Sense 76 - Top Ten part means students in which Book Sense has compiled a list of the most popular books of the past five years from its Book Sense 76 lists, calling the list the grade can read this book "Best of the Best Books." About 1,000 booksellers were asked to vote on the list and pick titles they most enjoyed selling. Booksellers who belong to the Book Sense community of independent book stores will create special in-store promotions for the without too much difficulty. titles this summer. To create the list, Book Sense asked booksellers to vote on top ten ranked books from the Book Sense 76 lists over the last five years. 14 books in our library

### This page is: Books list

Book rating (how many people wrote a positive review on Amazon) ⁄/ ←

Select Lexile ...

Book title and author(s)

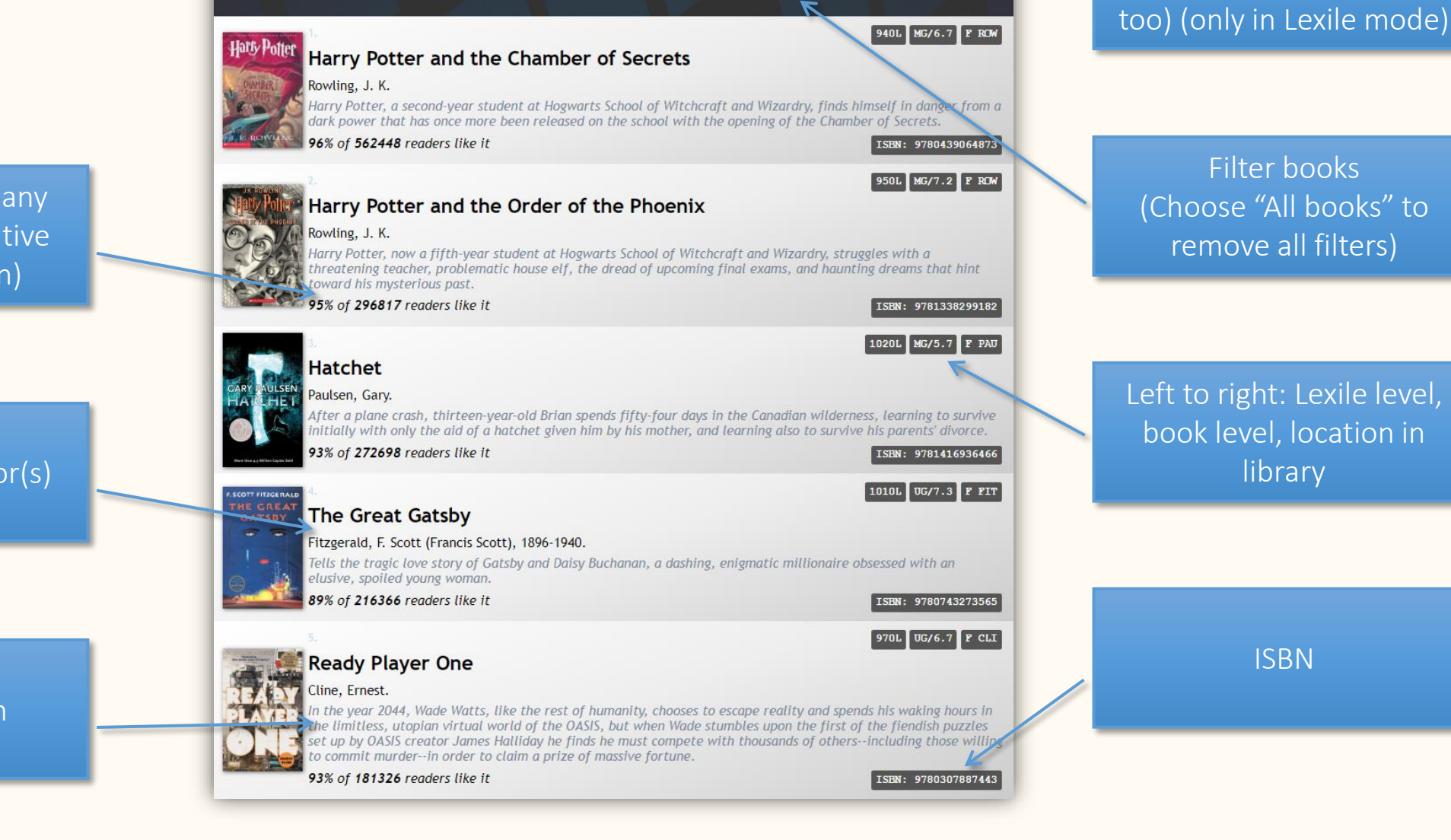

1~

<u>Home</u> Pick a book

About us

Lexile: 1025L

All books (1691)

Adjust Lexile (the "Select

Lexile..." box can be used

Book description

## All of the pages can be printed with special formatting!

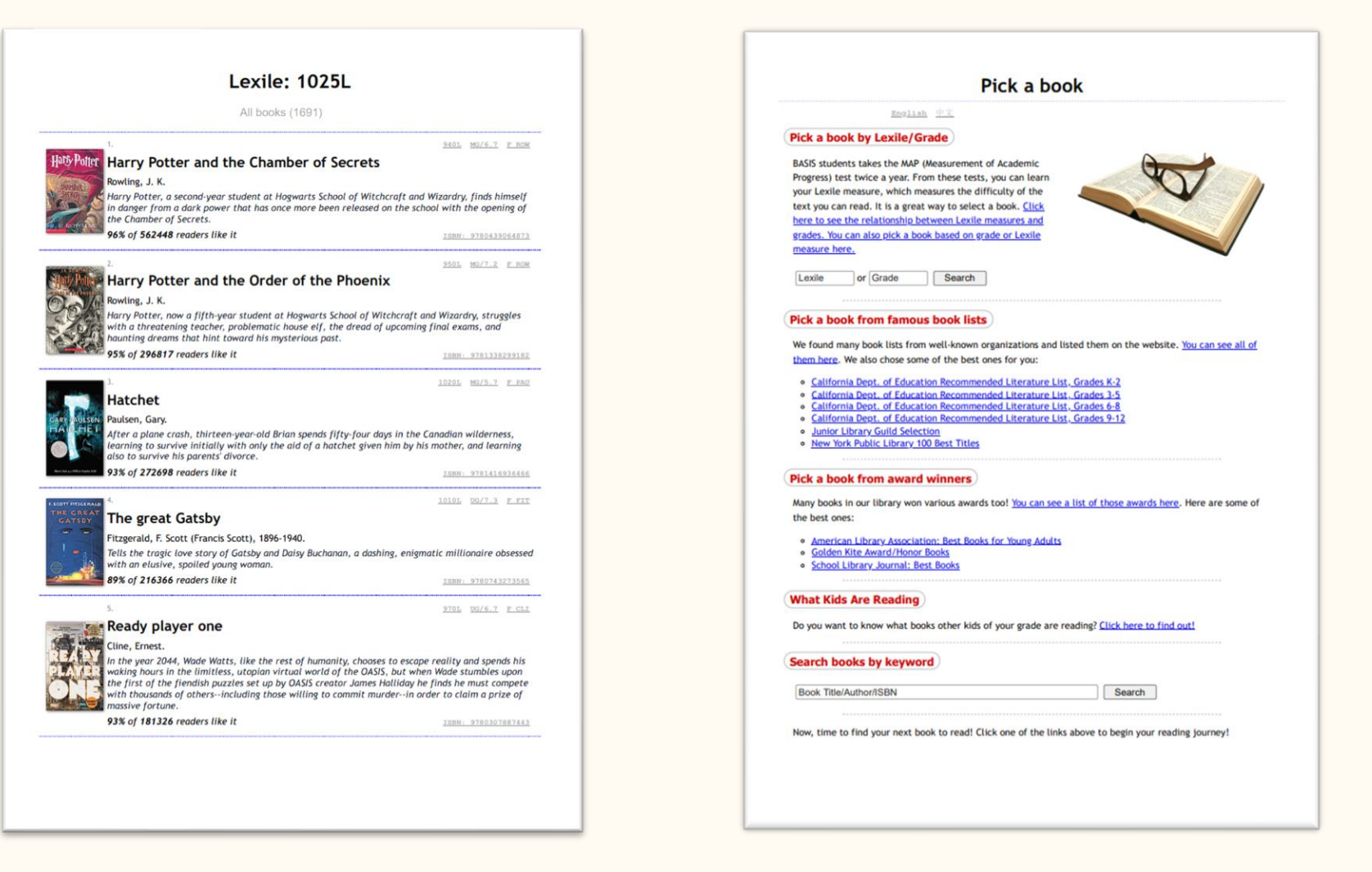

### On a mobile device it looks different but works the same!

Home Pick a book About us BASIS International School Nanjing Library **BOOK RECOMMENDATION** 

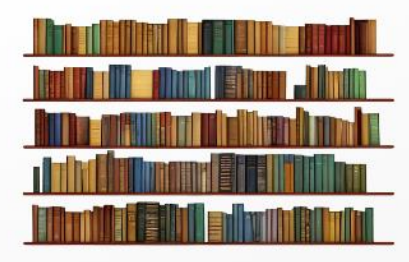

#### English 中文

#### Message from headmaster

"I learned a long time ago as a parent and teacher, that the best way to help children succeed as students and readers, was to give them books; books that they were interested in and loved to read. That's because reading about what we love and are interested in provides the best pathway to grow and learn while also captivating our imagination and enthusiasm for learning and life.

The young reader who designed this site knew that to be true from his own experience as a reader. He wanted to share a pathway for others to find books they would enjoy and keep them reading, so he thoughtfully created this way for students to explore the areat books in your RASIS Naniina library

| Home                                           |               | Pick a book  |               | About us     |              |
|------------------------------------------------|---------------|--------------|---------------|--------------|--------------|
| Grade and Lexile                               |               |              |               |              |              |
|                                                |               |              |               |              |              |
| Select Grade V                                 |               |              |               |              |              |
|                                                |               |              |               |              | 23           |
| Grade                                          | 10%           | 25%          | 50%           | 75%          | 90%          |
| K                                              | BR460L        | BR310L       | <u>BR160L</u> | <u>5L</u>    | <u>150L</u>  |
| 1                                              | <u>BR230L</u> | <u>35L</u>   | <u>165L</u>   | <u>365L</u>  | <u>570L</u>  |
| 2                                              | <u>65L</u>    | <u>245L</u>  | <u>425L</u>   | <u>605L</u>  | <u>795L</u>  |
| 3                                              | <u>315L</u>   | <u>480L</u>  | <u>645L</u>   | <u>810L</u>  | <u>985L</u>  |
| <u>4</u>                                       | <u>555L</u>   | <u>700L</u>  | <u>850L</u>   | <u>1005L</u> | <u>1160L</u> |
| <u>5</u>                                       | <u>650L</u>   | <u>795L</u>  | <u>950L</u>   | <u>1100L</u> | <u>1260L</u> |
| <u>6</u>                                       | <u>725L</u>   | <u>875L</u>  | <u>1030L</u>  | <u>1180L</u> | <u>1340L</u> |
| Z                                              | <u>795L</u>   | <u>940L</u>  | <u>1095L</u>  | <u>1250L</u> | <u>1410L</u> |
| <u>8</u>                                       | <u>850L</u>   | <u>1000L</u> | <u>1155L</u>  | <u>1310L</u> | <u>1470L</u> |
| 2                                              | <u>900L</u>   | <u>1050L</u> | <u>1205L</u>  | <u>1360L</u> | <u>1520L</u> |
| <u>10</u>                                      | <u>945L</u>   | <u>1095L</u> | <u>1250L</u>  | <u>1410L</u> | <u>1570L</u> |
| <u>11</u>                                      | <u>990L</u>   | <u>1140L</u> | <u>1295L</u>  | <u>1450L</u> | <u>1610L</u> |
| <u>12</u>                                      | <u>990L</u>   | <u>1140L</u> | <u>1295L</u>  | <u>1450L</u> | <u>1610L</u> |
| English 中文                                     |               |              |               |              |              |
| The table shows the relationship between grade |               |              |               |              |              |
|                                                |               |              |               |              |              |

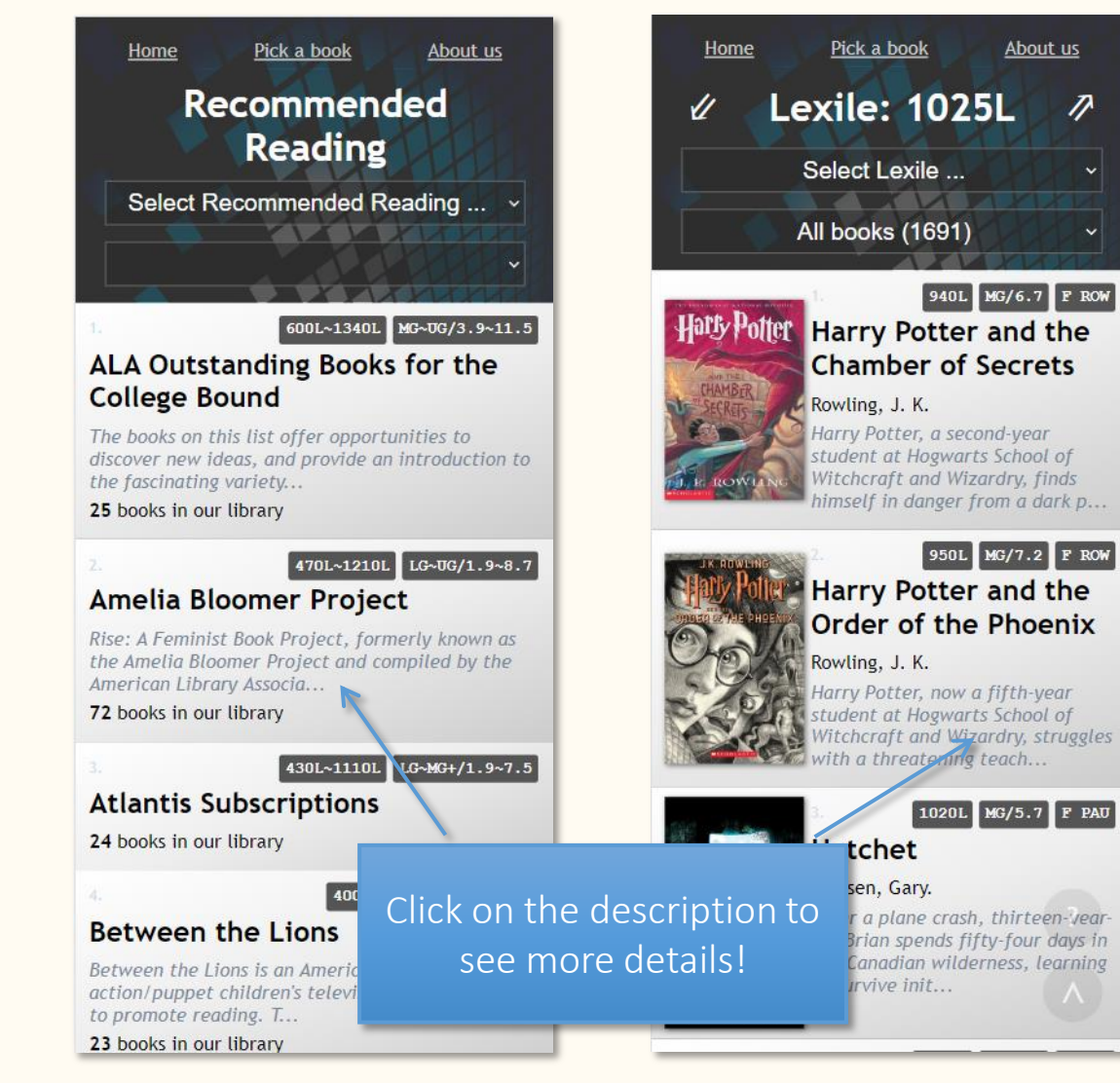

T

### This page is: Advanced Features

Recommendation mode selector Use this to easily switch between the 4 modes. This can also be used to select a grade, a preset Lexile level, a book list, or an award list.

\* These features are not necessary for this website to work, but knowing them will make changing some settings more efficient.

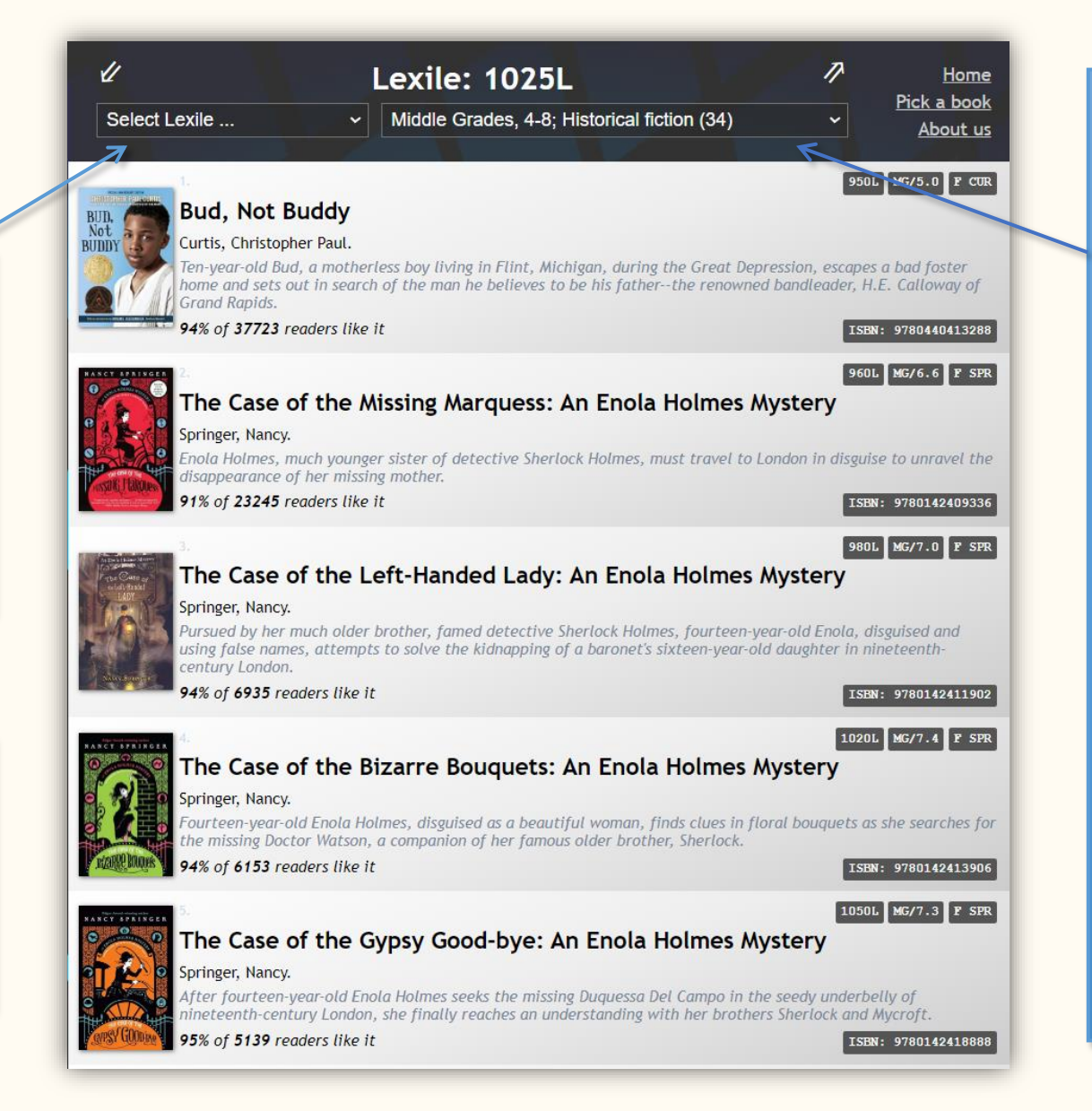

#### Filter books

Here, you can filter books in many ways.

- . You can filter a grade level, such as *Middle Grades* or *Upper Grades*.
- 2. You can filter based on categories, such as *Historical Fiction, Animals,* or *Friendship*.
- 3. You can filter based on book lists and award lists.

Your filters will be combined; e.g., if you choose *Middle Grades* and *Historical Fiction*, you will find books that match both filters.

Each time you select, the number in parentheses is the number of books available if you select this filter.

At any time, you can click *All books* at the top of the selection box to cancel all filters.

## Install the website as an application!

- Windows + Google Chrome
- Windows + Microsoft Edge

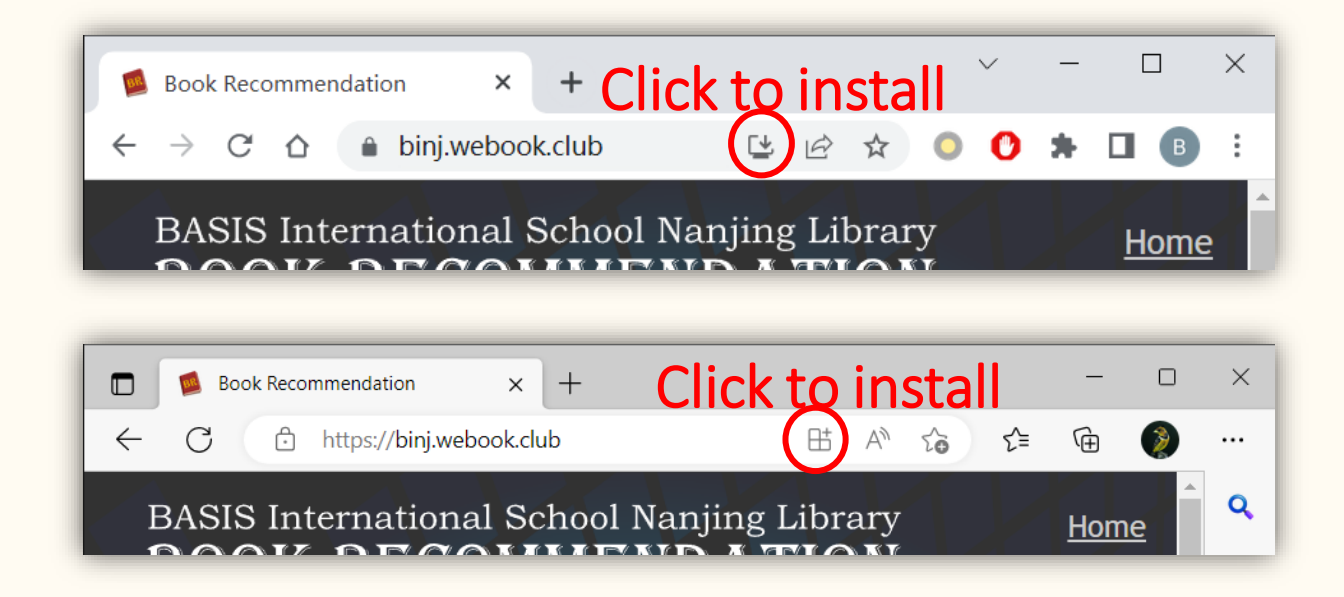

- Android: Open Google Chrome, go to <a href="https://binj.webook.club/">https://binj.webook.club/</a>, click the three dots in the upper right corner, then click 'Install Application'
- iPhone/iPad: Open Safari, go to <a href="https://binj.webook.club/">https://binj.webook.club/</a>, click the share icon <a href="https://binj.webook.club/">https://binj.webook.club/</a>, click the

# BASIS International School Nanjing Library BOOK RECOMMEND& TION

https://binj.webook.club/